## **Evosep Eno Quick Start Guide for SCIEX OS**

## 1. Evosep Eno Instrument Preparation with SCIEX OS

a. Check Evosep solvent levels, Waste, Solvent A, Solvent B. (left picture) Check LEDs for power on pumps (middle) and autosampler (right picture).

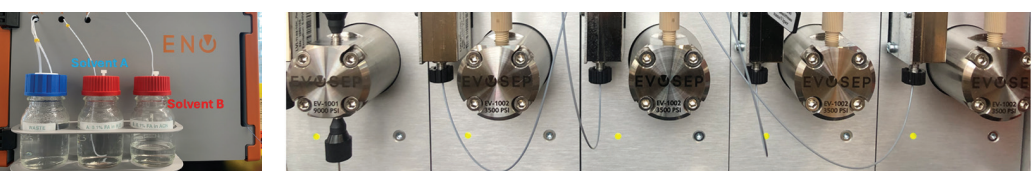

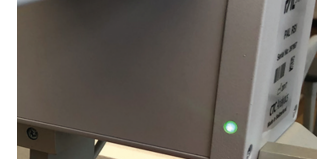

b. Open SCIEX OS. Check status ribbon if Evosep and MS are configured and ready.

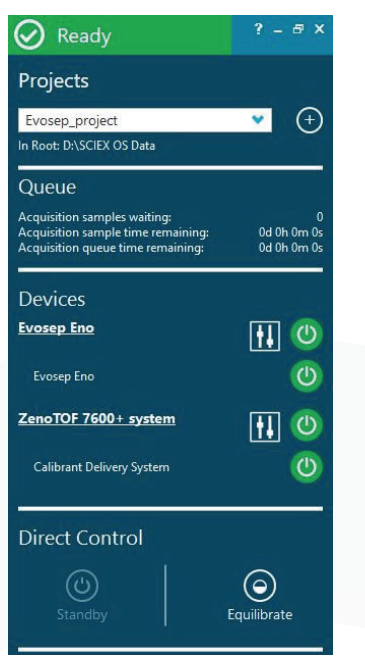

**c.** Check that the column and emitter are connected to the Optiflow ion source. Then connect the transfer line from Evosep to column. Close the column oven and apply 40 °C heat to the column.

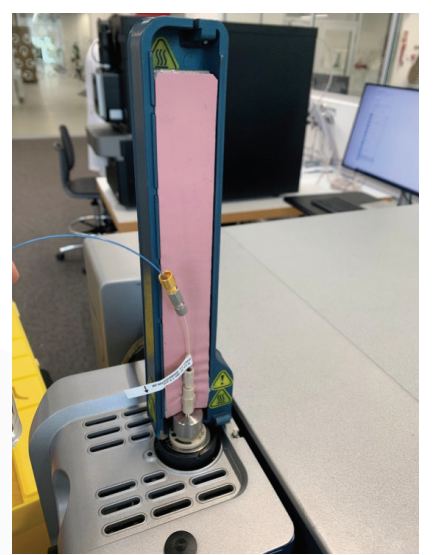

## 2. Evosep Eno Sample Acquisition with SCIEX OS

- a. Make sure that Instrument Preparation has been performed
- b. Prepare samples according to SOP for sample loading. Remove lid from Evotip box and place it in Slot 1

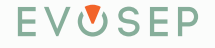

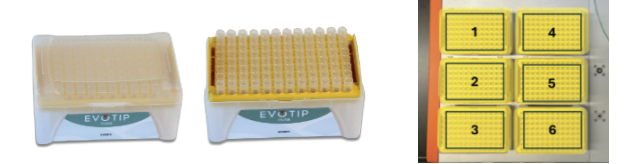

c. In SCIEX OS click the "Batch" Icon to open the Sample Table, then click "New"

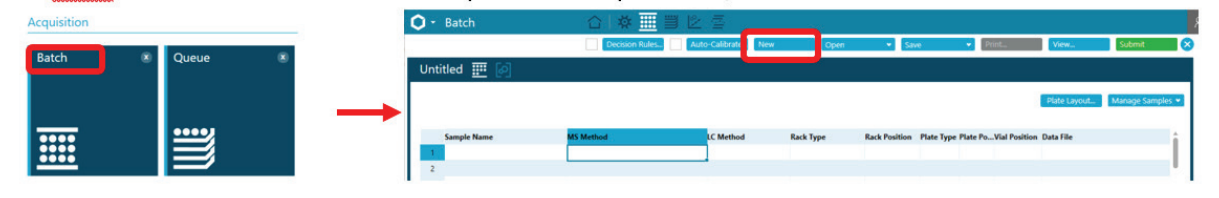

d. In the Sample table populate: "Sample Name", "MS Method", "LC Method", "Rack Type", "Rack Position", "Plate Type", "Plate Position", "Vial Position" and "Data File" for line 1. Note that the MS Method length should match the LC Method.

|   | Sample Name | MS Method                     | LC Method Rack Type Rack Position P |                 | Plate Type | Plate Position | Vial Position | Sample Type | e Data File |                 |
|---|-------------|-------------------------------|-------------------------------------|-----------------|------------|----------------|---------------|-------------|-------------|-----------------|
| 1 | test_1      | 100SPD_Middle_down_antibodies | 100 SPD Eno                         | Evosep Eno tray | S1         | 96 Evotip box  | Default       | A1          | Unknown     | test_100SPD_Eno |

e. Select line and drag down to add samples. Adjust sample names, vial positions and data file names.

|   | Sample Name | MS Method                     | LC Method   | Rack Type       | Rack Position | Plate Type    | Plate Position | Vial Position | Sample Type | Data File                                | Pı |
|---|-------------|-------------------------------|-------------|-----------------|---------------|---------------|----------------|---------------|-------------|------------------------------------------|----|
| 1 | test_1      | 100SPD_Middle_down_antibodies | 100 SPD Eno | Evosep Eno tray | S1            | 96 Evotip box | Default        | A1            | Unknown     | test_100SPD_Eno                          | Ļ  |
|   |             |                               |             |                 |               |               |                |               |             | L. L. L. L. L. L. L. L. L. L. L. L. L. L | -  |

f. Now click "Save" and save the Batch Table with an appropriate name

| <b>Q</b> - | Batch           | 습 🛛 🕸                         | <u>Ⅲ</u> 凸  |                 |               |               |                |               |             |                       |                 |            |
|------------|-----------------|-------------------------------|-------------|-----------------|---------------|---------------|----------------|---------------|-------------|-----------------------|-----------------|------------|
|            |                 |                               |             |                 |               |               |                |               |             |                       | New Open        | *          |
| Untitle    | d - 1 (Evosep_p |                               |             |                 |               |               |                |               |             |                       |                 |            |
|            | 6               |                               |             |                 |               |               |                |               |             |                       |                 |            |
|            |                 |                               |             |                 |               |               |                | Decision Rule | s Auto-     | Calibrate Plate Layou | t   🖪 • 🔲 •     |            |
|            | Sample Name     | MS Method                     | LC Method   | Rack Type       | Rack Position | Plate Type    | Plate Position | Vial Position | Sample Type | Data File             | Processing Save | sults File |
| 1          | test_1          | 100SPD_Middle_down_antibodies | 100 SPD Eno | Evosep Eno tray | 51            | 96 Evotip box | Default        | A1            | Unknown     | test_100SPD_Eno       | _               | _          |
| 2          | test_2          | 100SPD_Middle_down_antibodies | 100 SPD Eno | Evosep Eno tray | S1            | 96 Evotip box | Default        | A2            | Unknown     | test_100SPD_Eno       |                 |            |
| 3          | test_3          | 100SPD_Middle_down_antibodies | 100 SPD Eno | Evosep Eno tray | S1            | 96 Evotip box | Default        | A3            | Unknown     | test_100SPD_Eno       |                 |            |
| 4          | test_4          | 100SPD_Middle_down_antibodies | 100 SPD Eno | Evosep Eno tray | 51            | 96 Evotip box | Default        | A4            | Unknown     | test_100SPD_Eno       |                 |            |
| 5          | test_5          | 100SPD_Middle_down_antibodies | 100 SPD Eno | Evosep Eno tray | S1            | 96 Evotip box | Default        | A5            | Unknown     | test_100SPD_Eno       |                 |            |
| 6          | test_6          | 100SPD_Middle_down_antibodies | 100 SPD Eno | Evosep Eno tray | S1            | 96 Evotip box | Default        | A6            | Unknown     | test_100SPD_Eno       |                 |            |
| 7          | test_7          | 100SPD_Middle_down_antibodies | 100 SPD Eno | Evosep Eno tray | 51            | 96 Evotip box | Default        | A7            | Unknown     | test_100SPD_Eno       |                 |            |

## g. Press Submit to submit samples to sample queue.

| Ô ∙ Batch    | 습 💠 🕮 🖄 🚈                           |      |        |         |       |        | SU    | omit Samples                                                                           |
|--------------|-------------------------------------|------|--------|---------|-------|--------|-------|----------------------------------------------------------------------------------------|
|              | Decision Rules 🖌 Auto-Calibrate New | Open | * Save | ↔ Print | View  | Submit |       | Total number of samples to be submitted: 6 of 6                                        |
|              |                                     |      |        |         |       |        |       | The calibrate X500 PSI Positive Calibration Solution, will be applied every 5 samples. |
|              |                                     |      |        |         |       |        |       | OK Carol                                                                               |
| h. Go to the | "Queue" and click "Start"           |      |        |         |       |        |       |                                                                                        |
| Ç ∙ Queue    | ბ Ⅲ მ 🗒                             |      |        |         |       |        |       | ۸ 🔔                                                                                    |
|              |                                     |      |        |         | Chart | Class  | Drint |                                                                                        |

|                      |             |                       |               |               |                                                   |             |                 | Start          | July              |              | wianage •              | 0 |
|----------------------|-------------|-----------------------|---------------|---------------|---------------------------------------------------|-------------|-----------------|----------------|-------------------|--------------|------------------------|---|
| Acquisition Status   | Sample Name | Est. Start Time       | Rack Position | Vial Position | MS Method                                         | LC Method   | Data File       | Project        | Processing Method | Results File | Auto Processing Status |   |
| 🕔 Untitled - 7 sampl | es          |                       |               |               |                                                   |             |                 |                |                   |              |                        | A |
| 0                    | test_1      | 5/14/2025 11:05:12 AM | S1            | A1            | 100SPD_15minutes_Middle_down_antibodies_for_Zeno1 | 100 SPD Eno | test_100SPD_Eno | Evosep_project |                   |              |                        |   |
| 0                    | test_2      | 5/14/2025 11:20:13 AM | S1            | A2            | 100SPD_15minutes_Middle_down_antibodies_for_Zeno1 | 100 SPD Eno | test_100SPD_Eno | Evosep_project |                   |              |                        |   |

i. After a short while Evosep One status will change from "Idle" to "Prerun" to "Injecting" and to "Run" when the gradient starts. More information during the run can be found by clicking the Evosep Eno link to open the status window. Right click and select "Graph Views" to open the run in the Graph Viewer.

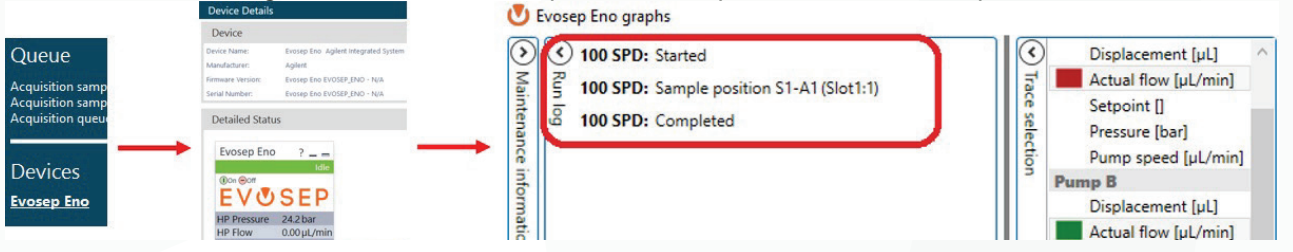

Evosep disclaimer applies, see Evosep Eno User Manual and User Guides for more detail UM-014A